# Оглавление

| Меры безопасности               | 2    |
|---------------------------------|------|
| Комплект поставки               | 3    |
| Характеристики                  | 3    |
| Кнопки и функции                | 5    |
| Основные приемы работы          | 7    |
| Зарядка                         | 7    |
| Включение/выключение            | 7    |
| Карта памяти                    | 8    |
| Добавление/удаление файлов      | 8    |
| Отключение плеера от компьютера | 8    |
| Первое знакомство               | 9    |
| Иетоды управления               | 9    |
| Основной экран                  | 9    |
| Настройки                       | . 10 |
| Камера                          | . 11 |
| Установка/ удаление приложений  | . 12 |
| Для игроманов                   | . 12 |
| Виртуальная клавиатура для игр  | . 12 |
| Wi-Fi Direct                    | . 12 |
| Как запустить игру              | . 13 |
| Устранение неисправностей       | . 14 |
| Спецификация                    | . 16 |

# Меры безопасности

В настоящем руководстве содержатся важные меры безопасности и информация о надлежащем использовании данного устройства. Внимательно прочитайте все инструкции перед первым включением игрового плеера, чтобы избежать серьезных повреждений.

- Не используйте устройство при повышенной температуре или холоде.
- Не подвергайте устройство воздействию влаги, оберегайте от попадания пыли. Не храните в сырых или загрязненных местах.
- Не храните устройство под прямыми солнечными лучами.
- Не роняйте устройство на жесткие предметы.
- Выключите устройство перед установкой/ изъятием micro SD-карты памяти.
- Зарядите встроенную батарею игрового плеера, когда индикатор питания мигает и показывает малый уровень заряда или плеер отключается автоматически. (Внимание: устройство отключается автоматически при очень низком заряде батареи, для экономии энергии выключайте питание, когда не используете плеер).
- Не рекомендуется использование плеера во время дождя, во избежание поражения электрическим током.
- Не рекомендуется использование плеера в условиях повышенной сухости, во избежание поражения статическим электричеством.
- Не отсоединяйте игровой плеер от компьютера во время форматирования или процесса передачи данных во избежание ошибок и потери данных. При использовании устройства в качестве USB флэшкарты, вы можете корректно сохранять и передавать на плеер документы стандартными программными методами, но производитель этого не гарантирует.

- Содержите объектив камеры в чистоте.
- Не пытайтесь разобрать устройство самостоятельно и не протирайте его поверхность бензином и растворителями.
- Не пользуйтесь плеером в местах, где запрещено использовать электронные устройства, например, в самолете.
- В случае ремонта (или в силу каких-либо других обстоятельств) рекомендуется предварительно перенести данные с плеера на Ваш компьютер.

# Комплект поставки

- игровой плеер
- сетевой адаптер
- стереонаушники
- кабель USB
- руководство по эксплуатации

# Характеристики

- Дисплей: 5" TFT Touch, разрешение 800\*480 пикселей
- Камера с функциями фото и видеосъемки.
- Wi-Fi 802.11 b/g/n; OC Android 4.0, быстрый web доступ, чтение новостей, E-mail; видео чаты, MSN, SKYPE, Facebook
- Мультиязычное меню.
- Многозадачность (выполнение нескольких задач одновременно).
- Воспроизводит музыку (MP3, WMA, FLAC, OGG, APE, AAC, AMR, ADPCM, L-PCM, AC3 и т.д.)
- Можете просматривать видео форматов RMVB, AVI, MPEG-4, ASP, DIVX, WMV, F4V, FLV, MOV, MKV, 3GP и т.д.

- Поддержка игр: Андроид игры (Touch игры, игры на основе G-сенсора), Аркады, GBA, игры Nintendo SFC, Sega MD и FC
- Просмотр фото/рисунков, чтение книг
- Возможность подключения ТВ через HDMI или TV OUT
- Встроенные микрофон, динамики
- Выходы: HDMI, TV OUT, разъем наушников 3.5мм
- Слот карты памяти micro SD (карты до 32 Гб).
- Встроенная литиевая (Li) батарея.

# Кнопки и функции

## Вид спереди

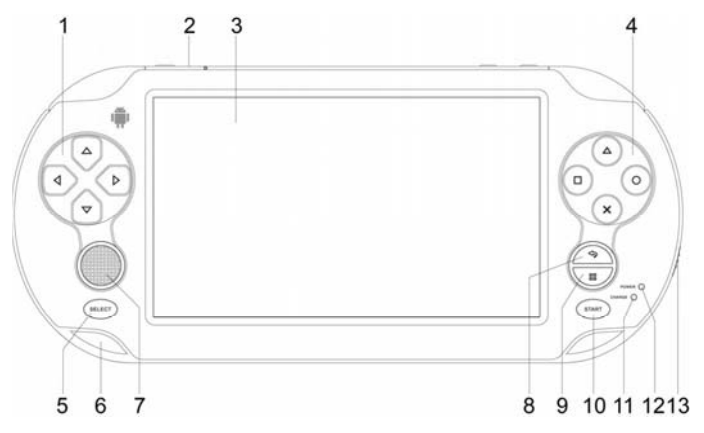

- Кнопки управления (вверх/ вниз/ влево/ вправо ▲/ ▼/ ( / ▶ )
- 2. Объектив камеры (сзади)
- 3. Дисплей
- 4. М, А, Е, Х функциональные кнопки (используются в играх)
- 5. SELECT кнопка выбора опций в некоторых играх
- 6. Отверстие для ремешка
- 8. ESC возврат на предыдущий экран
- 9. MENU подменю
- 10. START начало игры
- 11. Индикатор подзарядки
- 12. Индикатор работы
- 13. Выключатель Wi-Fi

#### Вид сверху

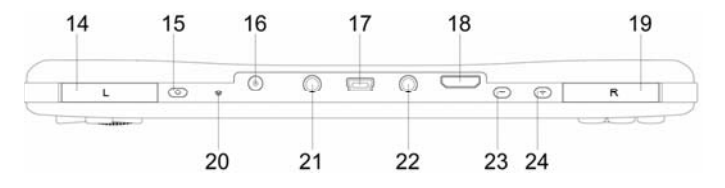

- 14. Кнопка L (влево)
- 15. Кнопка питания (вкл./выкл.)
- 16. Разъем DC (для подключения сетевого адаптера)
- 17. Разъем USB
- 18. Разъем HDMI (аудио-видео выход)
- 19. Кнопка R (вправо)
- 20. Reset кнопка перезагрузки
- 21. 🚱 разъем наушников (аудио выход)
- 22. TV OUT разъем для подключения TB
- 23. Регулятор громкости «-» (уменьшить)
- 24. Регулятор громкости «+»(увеличить)

#### Вид снизу

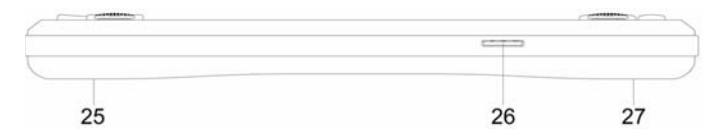

- 25. Встроенный динамик
- 26. ТF слот карты памяти micro SD (сбоку)
- 27. Встроенный динамик

# Основные приемы работы

Игровой плеер работает на базе ОС Android 4.0. Обращаем Ваше внимание, что данный игровой плеер поддерживает не все функции ОС Android 4.0.

## Зарядка

Зарядка плеера осуществляется с помощью сетевого адаптера от электрической сети.

Время зарядки батареи – примерно 4 часа (при первых трех использованиях батарея должна полностью разрядиться и время зарядки не менее 5 часов, но не более 8 часов).

**Примечание:** перед первым использованием зарядите батарею плеера; не перезаряжайте батарею плеера, это может привести к сокращению срока её эксплуатации. Когда Вы не планируете использовать плеер, выключите его для сохранения заряда батареи. Если уровень заряда батареи мал, то плеер автоматически выключится.

#### Включение/выключение

Для включения плеера нажмите кнопку питания и удерживайте в течение 2-3 секунд. Если плеер нужно зарядить, а вы хотите поиграть, то просто подключите плеер с помощью сетевого адаптера к электрической сети и включите его.

Для выключения плеера нажмите и удерживайте в течение 2-3 секунд кнопку питания, выберите в появившемся подменю пункт «Отключить питание», подтвердите выбор.

Сохранение энергии: когда плеер включен коротко нажмите кнопку питания для перехода в режим сохранения энергии «Standby». Для возврата в обычный режим еще раз коротко нажмите кнопку питания.

## Карта памяти

- Поддерживаются micro SD-карты до 32 Гб.
- Перед установкой/удалением micro SD-карты необходимо выключить питание плеера.

## Добавление/удаление файлов

Вы можете использовать плеер для хранения данных. Подключите плеер к Вашему ПК с помощью USB кабеля. На экране плеера появится «Включить USB-накопитель». нажмите.

Откройте ту папку, файлы из которой Вы собираетесь перенести (с Вашего ПК) на плеер.

Переместите выбранные Вами файлы с помощью простого их перетаскивания на «съемный диск» в окне «Мой компьютер» в соответствующую папку на плеере или на карту памяти micro SD.

Командой "Удалить" сотрите выбранные Вами файлы с плеера или с карты памяти micro SD.

Перед началом воспроизведения файлов рекомендуем отсортировать их по папкам, в зависимости от типов, для удобства.

MUSIC – музыка, песни (аудиофайлы)

MOVIES – фильмы (видеофайлы)

PICTURES – файлы с изображениями: картинки, фото

Е-ВООК – книги, тексты

GAME – файлы с играми

#### Отключение плеера от компьютера

Щелкните левой клавишей мыши по специальному значку

в нижнем правом углу. Щелкните по строке "Безопасное

извлечение устройства". Выберите устройство. На экране плеера нажмите «Выключить USB-накопитель». Извлеките плеер из разъема USB Вашего ПК.

Внимание! Не рекомендуется извлекать USB кабель из разъема USB Вашего ПК во время воспроизведения на нем и передачи на/с него аудио-, видео файлов или другой информации иначе это может привести к потере данных.

## Первое знакомство

#### Методы управления

Вы можете управлять плеером с помощью касания пальцем иконок на сенсорном экране или с использованием кнопок/джойстика.

После включения плеера загрузится основной экран. Используйте пролистывание пальцем, джойстик или кнопки управления 4 / • для перехода к другим экранам.

Кнопки быстрого доступа:

ESC – возврат на предыдущий экран/ уровень MENU – позволяет перейти в меню раздела или используемой функции

## Основной экран

Данный экран содержит:

Основной экран – содержит иконки приложений, перемещение между экранами осуществляется простым перелистыванием;

Строка состояния – отображает статусы запущенных приложений, время, уровень заряда батареи; а также сенсорные кнопки: возврат к основному экрану, возврат на предыдущий уровень, подменю экрана Подменю экрана – содержит пункты: Обои, Приложения, Настройки.

Раздел «Все приложения» – содержит все приложения и виджеты. Перемещение между экранами осуществляется простым перелистыванием. На устройстве установлены приложения: Музыка, Видео, Галерея, Камера, Браузер, файловый менеджер, симулятор игр и т.д. Выберите и нажмите иконку для запуска нужного приложения.

## Настройки

- беспроводные сети: поиск, настройка, управление Wi-Fi и передачей данных

- звук: Вы можете установить уровень громкости для музыки, видео, будильника; выбрать мелодию для будильника и т.п.

 экран: позволяет настроить яркость, автоповорот экрана, время автовыключения, установить обои, размер шрифта и т.д.

- память: можно просмотреть информацию о занятости памяти устройства, установленной micro SD-карты памяти, подключенного USB-накопителя

 подключение к компьютеру: выберите автоподключение, при подключении плеер автоматически будет использоваться как внешний накопитель

- батарея: отображается уровень заряда батареи

- приложения: вы можете просмотреть информацию о приложениях, их статусе, расположении

- аккаунты: позволяет добавлять нужные вам аккаунты
- местоположение: вы можете определить свое положение

- безопасность: позволяет установить необходимую защиту, блокировку, администрировать устройство

- язык и ввод: выберите язык, способы ввода, настройки синтеза речи; настройте проверку орфографии, выберите скорость указателя

- восстановление и сброс: позволяет сбросить все личные данные из памяти плеера, вернуться к заводским настройкам, восстановить данные

- дата и время: выберите часовой пояс, установите дату и время и т.д.

- спец.возможности служб и систем

- для разработчиков: позволяет изменять настройки приложений, устройства специалистам

- об устройстве: справочная информация

Примечание: для изменения языка при вводе текста (например, в адресной строке браузера) необходимо установить в («Настройки» - «Язык и ввод» -«Клавиатура Android») нужные языки. Затем при вводе символов нажмите на экране на значок виртуальной клавиатуры и выберите язык из списка.

## Камера

Вы можете осуществлять фотосъемку и видеозапись с помощью встроенной камеры. Для начала съемки выберите в основном меню «Камера».

Для фотосъемки переведите переключатель режима съемки в положение , для видео - , для режима панорама - или нажмите кнопку MENU, в появившемся подменю выберите режим съемки.

Для изменения настроек съемки нажмите кнопку ☐. Для снимка или начала видео записи нажмите сенсорную кнопку ● (синюю/ красную/ зеленую) на экране.

Видеозаписи и фотоснимки сохраняются в памяти плеера.

# Установка/ удаление приложений

Вы можете скачать и установить приложения Android. Скопируйте нужное приложение в память плеера или на карту памяти (предварительно вставьте карту памяти в плеер).

Рекомендуем скачивать игры с Android Market (Google Market) с помощью приложения «Play Mapket»

В разделе **В с**е приложения» коснитесь иконки "Арк manager", затем выберите действие установить/ деинсталировать (Install/ Uninstall) и нужное приложение (игру). Подтвердите свой выбор.

Примечание:

- для скачивания файлов (игр, книг и т.п.) с интернета сначала включите WI-FI

# Для игроманов

## Виртуальная клавиатура для игр

Для удобства в Touch играх Вы можете использовать виртуальную клавиатуру. Для этого:

- запустите игру

- нажмите и удерживайте одновременно кнопки SELECT+START (примерно 5 сек.)

- появится подменю и клавиатура

- Вы можете перемещать на экране виртуальные кнопки, менять режим джойстика, изменять его размер

# Wi-Fi Direct

Wi-Fi Direct - это новый стандарт беспроводной передачи данных, позволяющий устройствам соединяться между собой напрямую без дополнительного промежуточного звена в виде роутера. Чаще всего такие групповые конфигурации можно использовать для мультиплеерных игр. Игрокам в этом случае не потребуется доступ в Интернет, мобильное или любое другое покрытие. Они смогут создать соединение типа "один на один", если их устройства будут в зоне досягаемости друг друга. При этом достаточно одного Wi-Fi Direct чипа, который возьмет на себя роль координатора трафика между устройствами с обычными Wi-Fi модулями.

1. Без соединения с сетью Wi-Fi

- запустите игру из «Файлового менеджера игр»

- нажмите на экране «DC-сервер».

Внимание: другому игроку необходимо подключить точку доступа AndroidAp\_8i1s!

- действия другого игрока

а) запустите игру из «Файлового менеджера игр»

б) нажмите на экране «DC-сервер»

в) подключите точку доступа AndroidAp\_8i1s, подождите минуту и затем подключитесь к хосту.

После этого вы сможете играть вместе.

2. С подключением к внешней сети Wi-Fi

- подключитесь к внешней сети Wi-Fi

- запустите игру из «Файлового менеджера игр»

- для игры нажмите на экране «Сервер» или для присоединения к игре нажмите «Клиент»

- дождитесь завершения загрузки ... и через минуту Вы можете играть

## Как запустить игру

1) Для игр NES, GBC, SFC, SMD, GBA, N64, PSX, MAME Зайдите в приложение «Файловый менеджер игр». Увидите меню и список файлов игр. Данное приложение позволяет быстро находить игру по расположению (ФЛЕШ / КАРТА TF), сортировать по типу файла (NES, GBC, SFC, SMD, GBA, N64, PSX, MAME)/ Для запуска просто коснитесь нужного файла.

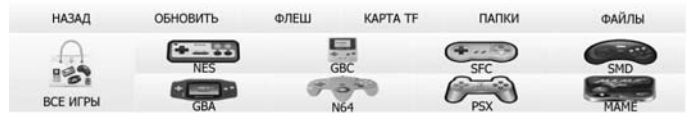

2) Для любых игр (в том числе Android игр)

Запустите приложение «ОІ Файловый менеджер».

Выберите файл игры. Появится меню «Что использовать» для выбора приложения для запуска. Нажмите «Эмулятор игр» («Game emulator»), затем вид игры (одиночная, сетевая) и игра запустится автоматически.

# Устранение неисправностей

#### Плеер не включается:

- Проверьте, включен ли сам плеер. Зарядите аккумулятор. Проверьте индикацию заряда на дисплее.
- Произошла ошибка при включении еще раз нажмите кнопку питания.

#### Нет звука:

- Измените громкость звука.
- Проверьте соединение наушников с плеером; возможно наушники повреждены – замените их.
- Возможно, был скопирован поврежденный файл; проверьте, не поврежден ли выбранный файл (воспроизведение поврежденного файла дополняется шумом).

#### Плеер не реагирует на нажатие кнопок:

- Убедитесь, что переключатель блокировки (на экране) Lock/On находится в положении On.

# В результате подключения плеера к ПК устройство не отображается как «съемный диск», и/или невозможно копирование файлов:

- Снова подключите плеер к ПК, нажмите на экране плеера «Включить накопитель»
- Проверьте, правильно ли подключен USB-кабель.
- Перезагрузите ПК.

#### Не записываются файлы:

- Память заполнена – удалите ненужные файлы

#### Названия файлов, текст отображаются некорректно:

- Язык текста установлен неправильно выберите и установите правильный.
- Язык не поддерживается.

#### Как увеличить время работы батареи:

- Уменьшите яркость (чем меньше яркость, тем больше время работы)
- Уменьшите громкость
- Закройте не нужные приложения

#### Как улучшить эффективность системы:

- Закройте не нужные приложения. Зайдите в «Настройки»-«Приложения»-«Работающие программы» выберите приложения и нажмите на него, чтобы остановить
- Удалите неиспользуемые или редко используемые приложения АРК

# Спецификация

| Раздел         | Характеристики                       |
|----------------|--------------------------------------|
| Дисплей        | 5" TFT Touch, разрешение 800*480     |
|                | пикселей (сенсорный, емкостной)      |
| Процессор      | ARM Cortex A8 1.2 ГГц CPU, PowerVR   |
|                | SGX GPU                              |
| ОЗУ            | 512 M6 DDR3                          |
| Память         | Встроенная память 4 Гб               |
| OC             | Android 4.0                          |
| Поддержка ОС   | Windows 98SE/ME/2000/XP или выше;    |
| компьютера     | Mac OC                               |
| Поддерживаемые | Аудио: MP3, WMA, FLAC, OGG, APE,     |
| форматы        | ААС, AMR, ADPCM, L-PCM, AC3 и т.д.   |
|                | Видео: RMVB, AVI, MPEG-4, ASP,       |
|                | DIVX, WMV, F4V, FLV, MOV, MKV, 3GP   |
|                | и т.д.                               |
|                | Изображение: JPG, BMP, PNG и т.д.    |
|                | Текст: PDF, TXT, CHM, UMD, HTML и    |
|                | т.д.                                 |
|                | Игры: Андроид игры (Touch игры, игры |
|                | на основе G-сенсора), Аркады, GBA,   |
|                | игры Nintendo SFC, Sega MD и FC      |
| WI-FI          | 802.11 b/g/n                         |
|                | Поддержка OC Android 4.0, быстрый    |
|                | web доступ, чтение новостей, E-mail; |
|                | видео чаты, MSN, Facebook и Skype    |
| Камера         | 1.3 МП с функциями фото и видео-     |
|                | СЪЄМКИ                               |
| Выходы         | HDMI , TV OUT,                       |
|                | разъем наушников 3.5мм               |
| Слот карты     | micro SD (T-flash) карты (до 32 Гб)  |
| памяти         |                                      |
| Разъем USB     | Высокоскоростной (mini) USB 2.0      |

| Время           | Время пользования интернетом через |
|-----------------|------------------------------------|
| воспроизведения | WI-FI, просмотра видео и           |
|                 | воспроизведения аудио до 4 часов   |
| Батарея         | Встроенная аккумуляторная Li       |
|                 | (2500 мАч)                         |
| Питание         | Разъем DC (для сетевого адаптера)  |
| Размеры         | 195*87*17мм                        |
| Bec             | 245г                               |
| Сетевой адаптер | Вход: АС 100 - 240В                |
|                 | Выход: 5В, 2А                      |

**Примечание:** спецификация, комплектация, внешние характеристики и функции устройства могут изменяться без предварительного уведомления. Для уточнения характеристик устройства можно обратиться на веб-сайт: <u>www.dfunc.ru</u> или к продавцу изделия.